## Sprawdzenie danych kontrahenta

W programie w wersji 10.20 można sprawdzić dane kontrahenta pobierając je odpowiednio z GUS. W tym celu należy wejść w słownik – Kontrahenci , a następnie wyszukać kolumnę z nagłówkiem "GUS" – parametrem wyszukiwania jest numer NIP. Dodatkowo można sprawdzić białą listę rachunków bankowych do tego służy nagłówek kolumny "Sprawdź na białej liście". Obydwie funkcję działają jedynie na systemie operacyjnym Windows 10.